# AN5 **Measuring RF Performance** CONFIDENTIAL

## **Application Note 5**

Sensor Node Software

# Measuring GS1010 RF Performance

#### INTRODUCTION

<sup>T</sup>HIS DOCUMENT describes a simple method for measuring GainSpan GS1010 RF performance. The method involves uploading GS1010 WFW (WLAN firmware) and forming an IBSS (independent BSS), also known as an *ad hoc* network. In an IBSS the device transmits periodic beacons that can be detected by any device capable of scanning for Wi-Fi networks. These beacons can be analyzed with an RF test equipment such as a spectrum analyzer or a power meter. The IBSS is initiated by using the GainSpan software configuration tool WiLDConfigurator.

This method involves interacting directly with the GS1010 WFW. This requires erasing any application firmware (AFW) that may be programmed into the device. Unfortunately, this also erases any applicationor device-specific configuration, such as the device's unique MAC address. Care must be taken to restore this configuration information after reloading AFW.

## **UPLOAD WFW**

Use WiLDConfigurator to upload WFW to the GS1010.

- 1. On a PC with a serial port, start WiLDConfigurator.
- 2. Ensure that *WiLDConfigurator* is using the correct COM port to talk to the GS1010 board (see the WiLDConfigurator User Manual for details).
- 3. Power off the GS1010.
- 4. Force the GS1010 to boot into BootROM:
  - A. On the TLS board, short Test Point E13 to TP6.
  - B. On the DB, set Switch 3 of INT2 to ON
- 5. Power on the GS1010.

The GS1010 should now be running from BootROM. Verify communication with BootROM by verifying that memory address 0x0000000 contains the BootCode reset vector (0xEA000008).

- 6. Select the Loader panel of *WiLDConfigurator*.
- 7. In the ROM debugging panel, read address 0x00000000. The value read should be 0xEA000008.
- 8. Erase WLAN, APP1, and APP2 firmware by checking their boxes and pressing the Erase Flash button. The WiLDConfigurator screen should appear as in Figure 1.

GainSpan

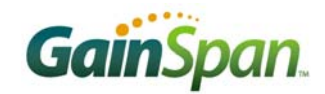

| Nu Untitled - Wild Config                                                                                                    | urator: 0.0.1 📃 🗖 🔀                                                                                                    |
|----------------------------------------------------------------------------------------------------|----------------------------------------------------------------------------------------------------|
| <u>File O</u> ptions <u>?</u>                                                                                                    |                                                                                                    |
| D 🚅 🖬   X 🖻 💼   Æ                                                                                                    | )   <b>?</b>                                                                                                    |
| <ul> <li>Station Manager<br/>Config<br/>Network scan</li> <li>Misc<br/>Statistics<br/>MIB<br/>NVDS<br/>Version<br/>Loader<br/>IEEE1588</li> </ul> | Filename(s)       C:\GainSpan\GS1010\1.0.0\WLAN\          NVDS WLAN           APP 1       C:\GainSpan\GS1010\1.0.0\Applical          NVDS APP           APP 2       C:\GainSpan\GS1010\1.0.0\Applical          APP 2       C:\GainSpan\GS1010\1.0.0\Applical          APP 2       C:\GainSpan\GS1010\1.0.0\Applicat          Erase Flash       Erase Flash |
|                                                                                                    | ROM debugging     Size     Write     Modify       Address:     0x00000000     0xEA000008     Read     Dump                                                                                                    |
| Window of a started                                                                                                    | Mask/Size:                                                                                                    |
| Ready                                                                                                    |                                                                                                    |

Figure 1: BootROM confirmed and all Flash erased.

Now, upload just the release version of WFW to WLAN flash.

- 9. Uncheck APP1 and APP2, but leave WLAN checked.
- 10. Select the WFW file to upload by clicking on the "..." button next to the WLAN box. The WFW file should have a name like WFW-A1-REL-DBBA-M\_m\_b.bin, where M\_m\_b means "Major Version \_ Minor Version \_ Build Number."
- 11. Upload the WFW image by clicking the Copy button (result shown in Figure 2).
- 12. Power off GS1010.
- 13. Force the GS1010 to boot into WFW:
  - A. On the TLS board, remove short between Test Points E13 and TP6.
  - B. On the DB, set Switch 3 of INT2 to OFF.
- 14. Power on the GS1010.
- 15. In the ROM debugging panel, read address 0x00000000. The value read should now be 0xEA00000E. This is the WFW reset vector.

| NL Untitled - Wild Config                                                                                                    | urator: 0.0.1                                                                                                    |
|----------------------------------------------------------------------------------------------------|----------------------------------------------------------------------------------------------------|
| <u>File O</u> ptions <u>?</u>                                                                                                    |                                                                                                    |
| D 🚅 🖬   X 🖻 🖻   🍜                                                                                                    | 8                                                                                                    |
| <ul> <li>Station Manager<br/>Config<br/>Network scan</li> <li>Misc<br/>Statistics<br/>MIB<br/>NVDS<br/>Version<br/>Loader<br/>IEEE1588</li> </ul> | Filename(s)       Shared RAM size         ✓ WLAN       Bin\WFW-A1-REL-DBBA-0_9_30.bin          NVDS WLAN           APP 1       C:\GainSpan\GS1010\1.0.0\Applical          NVDS APP           APP 2       C:\GainSpan\GS1010\1.0.0\Applicat          FLASH ERASED: APP Flash 1 erase sent       Erase Flash         FLASH ERASED: WLAN Flash erase sent       Write 0K         Write 0K       Write 0K |
|                                                                                                    | Write DK<br>Write DK<br>Write DK<br>Write DK<br>Start updating firmware (C:\GainSpan\GS1010\1.0.0\WLAN\Bin\WFW-A1-REL-DBBA-<br>0_9_30.bin)<br>Update firmware finished, 100 % done.<br>Sending Copy request done.<br>Read OK<br>Read OK<br>Read OK                                                                                                    |
|                                                                                                    | ROM debugging     Size     Write     Modify       Address:     0x00000000     C     8 bits     End 10 Dump                                                                                                    |
|                                                                                                    | Mask/Size: 0xEA00000E                                                                                                    |
| Window cfg started                                                                                                    |                                                                                                    |
| ,<br>Ready                                                                                                    | NUM //                                                                                                    |

Figure 2: WFW uploaded to GS1010

#### SETTING GS1010 WFW MAC ADDRESS

Starting an IBSS is easy using *WiLDConfigurator*. When new WFW is uploaded into the GS1010, the default MAC address is 00:00:00:00:00:00. Unfortunately, most Wi-Fi devices will ignore IBSS beacons from a station with an all-zero MAC address. So, first a new WLAN MAC address must be stored in the GS1010 flash memory.

- 1. Select the MIB (Managed Information Base) frame of *WiLDConfigurator*.
- 2. Select the APP\_CONF\_MIB (application configuration MIB).
- 3. The MAC address is the dot11StationID MIB element. Double click to change its value to something like 00 1D C9 FF AB CD. 00 1D C9 is the OUI (Organizationally Unique Identifier) for Gain-Span.

| ┖ Untitled - Wild Confi               | gurator: 0.0.1             |                           |                      |                   |             |         |
|---------------------------------------|----------------------------|---------------------------|----------------------|-------------------|-------------|---------|
| <u>Eile O</u> ptions <u>?</u>         |                            |                           |                      |                   |             |         |
| 🗅 🚅 🔛 🐰 🖻 💼 🖉                         | 3   <b>?</b>               |                           |                      |                   |             |         |
| 🖃 Station Manager                     | MIB Name                   | Element Name              | Value (hexa)         | Value (decimal)   | Туре        | Rights  |
| Config                                | APP STAT MIB               | dot11StationID            | 00 1D C9 FF AB CD    | 00:1D:C9:FF:AB:CD | MAC ADDR    | BW      |
| Network scan                          | APP_CONF_MIB               | Bssid                     | 00 00 00 00 00 00 00 | 00:00:00:00:00:00 | MAC_ADDR    | BW      |
| 🖃 Misc                                | HD_STAT_MIB                | Ssid                      | 00                   |                   | MAC_SSID    | BW      |
| Statistics                            | ME_CTE_MIB                 | dot11BeaconPeriod         | 64 00                | 100               | U16         | R       |
| MIB                                   | ME_CONF_MIB                | dot11CurrentChannelNumber | 09                   | 9                 | U8          | R       |
| NVDS                                  | ME_STAT_MIB                | CapaInfo                  | 02 82 84             | 33282             | U16         | R       |
| Version                               | MM_CONF_MIB                | Rates                     | 01                   | 1b;               | MAC_RATESET | R       |
| Version                               | MM_STAT_MIB                | Dtim                      | 01                   | 1                 | U8          | RW      |
| Loader                                | DP_STA_STAT_MIB            | Infrastructure            | 14                   | 20                | 08          | R       |
| IEEE1588                              | DP_MDS_CUNF_MIB            | SlotTime                  | 00 00 20 00          | U                 | 08          | н       |
|                                       | DP_MUS_STAT_MIB            |                           |                      |                   |             |         |
|                                       | DP_SEC_CONF_MID            |                           |                      |                   |             |         |
|                                       |                            |                           |                      |                   |             |         |
|                                       | DP_PP_CONF_MIB             |                           |                      |                   |             |         |
|                                       |                            |                           |                      |                   |             |         |
|                                       | TBC STAT MIB               |                           |                      |                   |             |         |
|                                       | DBG_STAT_MIB               |                           |                      |                   |             |         |
|                                       | DB PHY CONE MIB            |                           |                      |                   |             |         |
|                                       | DR PHY STAT MIB            |                           |                      |                   |             |         |
|                                       | HI_STAT_MIB                |                           |                      |                   |             |         |
|                                       | CI_CONF_MIB                |                           |                      |                   |             |         |
|                                       | PS_CONF_MIB                |                           |                      |                   |             |         |
|                                       | PS_STAT_MIB                |                           |                      |                   |             |         |
|                                       | PTP_STAT_MIB               |                           |                      |                   |             |         |
| · · · · · · · · · · · · · · · · · · · |                            | 1                         | 1                    |                   |             |         |
| Window cfg started                    | Version The MIB version is | up to date Mib v0.24.13   |                      |                   | AutoRefresh | Refresh |
| Ready                                 | 1                          |                           |                      |                   | NU          | M /     |

Figure 3: WiLDConfigurator MIB frame, showing MAC address (dot11StationID).

Changes to the WFW MIB via *WiLDConfigurator* are not written to the flash immediately. To force this change to become permanent, the GS1010 must be forced to Standby, which will cause any MIB changes to be flushed to the flash.

- 4. Select the IEEE1588 frame of *WiLDConfigurator*, shown in Figure 4.
- 5. Press the Standby Request button. This will write all MIB changes to the flash.

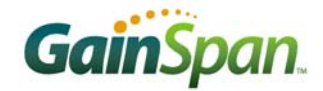

| NL Untitled - Wild Config                                                                                                    | urator: 0.0.1                                                                                                    |     |
|----------------------------------------------------------------------------------------------------|----------------------------------------------------------------------------------------------------|-----|
| <u>File O</u> ptions <u>?</u>                                                                                                    |                                                                                                    |     |
| D 🚅 🖬   X 🖻 🖻   🍜                                                                                                    | 8                                                                                                    |     |
| <ul> <li>Station Manager<br/>Config<br/>Network scan</li> <li>Misc<br/>Statistics<br/>MIB<br/>NVDS<br/>Version<br/>Loader</li> </ul> | PTP Debug Info (may not work on some firmwares) Current RTC time Current RTC Offset Current PTP time Current PTP Offset Current PTP OneWayDelay                                                                                                    |     |
| ILLE 1900                                                                                                    | StandBy         Standby Time requested       0000 days 00 h 00 m 00 s 000 ms 000 us         Alarms         Alarm1         Active Level       C Low         Enabled       Yes         C High       C No                                                                                                    |     |
|                                                                                                    | WakeUpCounter & RTC         WakeUp Reference Time       2006/09/01, 00 h 00 m 00 s 000 ms 000 us         WakeUp Period       0000 days 00 h 00 m 00 s 000 ms 000 us         WakeUp Activation Time       0000 days 00 h 00 m 00 s 000 ms 000 us                                                                                                    |     |
|                                                                                                    | StandByModeReq: preparing Request<br>+ WakeUpTime binary format: 0x0000000.11836c34<br>+ WakeUpTime string format: 1970/01/01, 00 h 37 m 21 s 711 ms 334 us<br>-> success: Request sent (no Confirmation expected)<br>CiBootInd: Analyzing Indication<br>+ WakeUpTime (earliest read):<br>* binary format:0x00000000.11838464<br>* string format:1970/01/01, 00 h 37 m 21 s 758 ms 575 us<br>Info Reg: 0x1 0x0 0x000<br>+ WakeUpSource: Normal WakeUp (after standby period) |     |
| Window cfg started                                                                                                    |                                                                                                    |     |
| Ready                                                                                                    | NUM                                                                                                    | 11. |

Figure 4: *WiLDConfigurator* IEEE1588 frame.

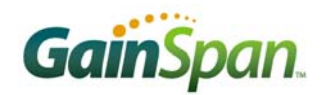

#### SCANNING FOR BSSS

| NL Untitled - Wild Confi                     | gurator: 0.0.1                                                 |                                                                                                    |                   |                            |                                                  |                                                                                                    |                     |                                 |                      |
|----------------------------------------------|----------------------------------------------------------------|----------------------------------------------------------------------------------------------------|-------------------|----------------------------|--------------------------------------------------|----------------------------------------------------------------------------------------------------|---------------------|---------------------------------|----------------------|
| <u>File O</u> ptions <u>?</u>                |                                                                |                                                                                                    |                   |                            |                                                  |                                                                                                    |                     |                                 |                      |
| 🗅 🚅 🔒   X 🖻 🖻   4                            | B 8                                                            |                                                                                                    |                   |                            |                                                  |                                                                                                    |                     |                                 |                      |
| Station Manager     Config     Network scan  | Scan<br>Passive Scar                                           | n                                                                                                    | C Activ           | e Scan                     | SSID :                                           |                                                                                                    |                     |                                 |                      |
| Statistics                                   | SSID                                                           | BSSID                                                                                                 | CHAN              | TYPE                       | SECURITY                                         | RATE                                                                                                    | BEACON              | RSSI                            | QoS                  |
| MIB<br>NVDS<br>Version<br>Loader<br>IEEE1588 | Minekey Wireless<br>GainSpanDemo6<br>Canesta_Guest<br>GAINSPAN | 00:13:10:B3:F8:A6<br>00:14:70:32:D0:17<br>00:18:11:58:B0:EC<br>00:16:B6:C6:88:27<br>00:18:11:55:42:D3 | 10<br>6<br>2<br>1 | AP<br>AP<br>AP<br>AP<br>AP | WPA-PSK<br>WPA-PSK<br>NONE<br>WPA-PSK<br>WPA-PSK | 1b;2b;5b;11b;6b;9;12b;18;24b;36;48;54;<br>1b;2b;5b;11b;18;24;36;54;69;12;48;<br>1b;2b;5b;11b;69;12;18;24;36;48;54;<br>1b;2b;5b;11b;18;24;36;54;69;12;48;<br>1b;2b;5b;11b;6;12;24;36;9;18;48;54; | 100 100 100 100 100 | -72<br>-91<br>-66<br>-87<br>-70 | No<br>No<br>No<br>No |
| Window cfg started                           |                                                                |                                                                                                    |                   |                            |                                                  |                                                                                                    | Connect             | S                               | can                  |

Figure 5: WiLDConfigurator Network Scan frame.

To verify that the WLAN radio is working, *WiLDConfigurator* provides a scan function. *WiLDConfigurator* supports both passive and active scanning. In passive scan, the GS1010 listens for beacon frames on each 802.11b/g channel for a fixed amount of time. It compiles a list of the first five beacons that it receives. For an active scan, the GS1010 first sends a Probe Request frame, and then compiles a list of the received Probe Response frames. It is also possible to active scan for a particular SSID. The Network scan frame of *WiLDConfigurator* is shown in Figure 5.

#### **STARTING AN IBSS**

The Config frame of *WiLDConfigurator* provides an interface for joining a BSS (either infrastructure or *ad hoc*) and also for starting an IBSS.

- 1. Select the Config frame of *WiLDConfigurator*.
- 2. Enter an SSID for the IBSS. For example, GS1010\_AdHoc.
- 3. Select an 802.11b/g channel (1-14) on which to start the IBSS. For example, 3.
- 4. Select Ad Hoc for Network Type.
- 5. Select Basic Rates for the IBSS. Typically check both 1.0 and 2.0 for both Allow and Basic.
- 6. Click Create IBSS.

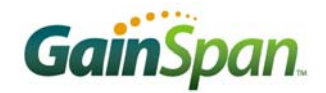

| 🔤 Untitled - Wild Config                                                                                                    | urator: 0.0.1                                                                                                    |                                                                                                    |
|----------------------------------------------------------------------------------------------------|----------------------------------------------------------------------------------------------------|----------------------------------------------------------------------------------------------------|
| <u>File O</u> ptions <u>?</u>                                                                                                    |                                                                                                    |                                                                                                    |
| D 📽 🖬   X 🖻 💼   6                                                                                                    | ð   😵                                                                                                    |                                                                                                    |
| <ul> <li>Station Manager<br/>Config<br/>Network scan</li> <li>Misc<br/>Statistics<br/>MIB<br/>NVDS<br/>Version<br/>Loader<br/>IEEE1588</li> </ul> | Basic Settings         SSID       GS1010_AdHoc       Channel         Regional Settings       Image: Channel         Network Type       Image: Channel         Rate Allow Basic       Image: Channel         1.0       Image: Channel         2.0       Image: Channel         Channel       Image: Channel         Image: Channel       Security         Image: Channel       Image: Channel         Image: Channel       Image: Channel         Image: Chann | Station Status         State       STARTED         BSSID       00:00:00:00:00         Power Save Mode         Active       Passive         Advanced Settings         Short Preamble         WMM |
| Window ofg stopped                                                                                                    |                                                                                                    | Stop Create IBSS Connect                                                                                                    |
| ,<br>Ready                                                                                                    |                                                                                                    |                                                                                                    |

The Station Status will change to indicate that the IBSS has been STARTED.

## **DETECTING THE IBSS**

Any device capable of scanning for Wi-Fi networks should be able to detect the IBSS. Ensure that the device is configured to detect and report *ad hoc* (IBSS) networks.

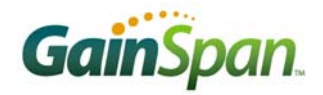

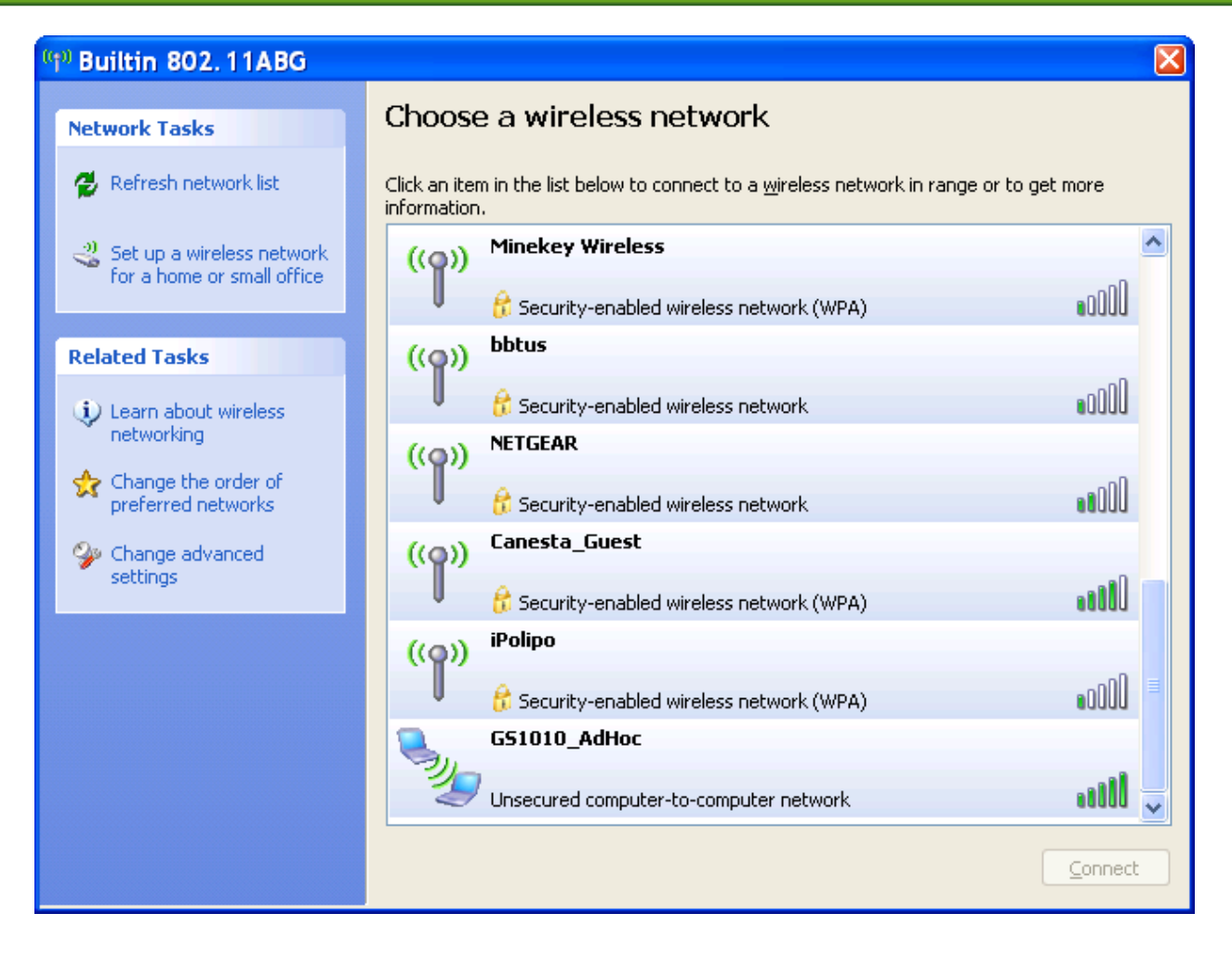

#### **CONFIGURING BEACON INTERVAL**

When the GS1010 WFW creates an IBSS, it periodically sends beacon frames with a period specified by a WFW MIB (DesiredBeaconPeriod). By default, DesiredBeaconPeriod is set to 100msec. For RF testing, it is often convenient to decrease this period to make beacons more frequent.

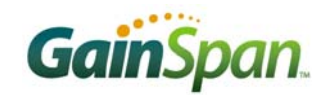

| 🚧 Untitled - Wild Config                                                                             | urator: 0.0.1   |                                   |               |             |             |        |  |  |  |
|----------------------------------------------------------------------------------------------------|-----------------|-----------------------------------|---------------|-------------|-------------|--------|--|--|--|
| <u>File O</u> ptions <u>?</u>                                                                        |                 |                                   |               |             |             |        |  |  |  |
| D 🚅 🖬   X 🖻 🖻   4                                                                                    | 3   <b>?</b>    |                                   |               |             |             |        |  |  |  |
| Station Manager                                                                                      | MIB Name        | Element Name                      | Value (hexa)  | Value (dec  | ;imal) Type | Rights |  |  |  |
| Config                                                                                               | APP_STAT_MIB    | DesiredBeaconPeriod               | 0A 00         | 10          | U16         | RW     |  |  |  |
| Network scan                                                                                         | APP_CONF_MIB    | DesiredChannel                    | 03            | 3           | U8          | BW     |  |  |  |
| 🖃 Misc                                                                                               | HD_STAT_MIB     | Capainfo                          | 02 00         | 2           | U16         | BW     |  |  |  |
| Statistics                                                                                           | ME_CTE_MIB      | SupportedRates                    | 02 82 84      | 1b;2b;      | MAC         | BW     |  |  |  |
| MIR                                                                                                  | ME_CONF_MIB     | Dtim                              | 03            | 3           | U8          | RW     |  |  |  |
| MID C                                                                                                | ME_STAT_MIB     | Atim                              | 00 00         | 0           | U16         | BW     |  |  |  |
| NYUS                                                                                                 | MM_CONF_MIB     | Infrastructure                    | 00            | 0           | U8          | BW     |  |  |  |
| Version                                                                                              | MM_STAT_MIB     | ChannelSet                        | 15 D4 70      | not availab | ole MAC     | BW     |  |  |  |
| Loader                                                                                               | DP_STA_STAT_MIB | PassiveMaxScanTime                | FA 00         | 250         | U16         | BW     |  |  |  |
| IEEE1588                                                                                             | DP_MDS_CONF_MIB | ActiveMaxScanTime                 | 05 00         | 5           | U16         | BW     |  |  |  |
|                                                                                                    | DP_MDS_STAT_MIB | ActiveMinScanTime                 | 05 00         | 5           | U16         | BW     |  |  |  |
|                                                                                                    | DP_SEC_CONF_MIB | ActiveProbeDelay                  | 00 00         | 0           | U16         | BW     |  |  |  |
|                                                                                                    | DP_SEC_STAT_MIB | Listen                            | C5 4D         | 19909       | U16         | RW     |  |  |  |
|                                                                                                    | DP_PP_CONF_MIB  | dot11AuthenticationAlgorithm      | 01            | 1           | U8          | BW     |  |  |  |
|                                                                                                    | DP_PP_STAT_MIB  | EncryptionStatus                  | 00            | 0           | U8          | BW     |  |  |  |
|                                                                                                    | TRC_CONF_MIB    | dot11PHYType                      | 02            | 2           | U8          | BW     |  |  |  |
|                                                                                                    | TRC_STAT_MIB    | MacCountry                        | 00 22 94 81 3 | not availab | ole MAC     | BW     |  |  |  |
|                                                                                                    | DBG_STAT_MIB    | MacChannelDomain                  | OE 01 02 03 0 | 1;2;3;4;5;6 | 5;7;8; MAC  | BW     |  |  |  |
|                                                                                                    | DR_PHY_CONF_MIB | WmeRequested                      | 00 FALSE      |             | CO          | BW     |  |  |  |
|                                                                                                    | DR_PHY_STAT_MIB | dot11MultiDomainCapabilityEnabled | 00            | FALSE       | CO          | BW     |  |  |  |
|                                                                                                    | HI_STAT_MIB     | RawForcedChannelDomain            | 03 07 00 00   |             | MAC         | BW     |  |  |  |
|                                                                                                    | CI_CONF_MIB     | DesiredRates                      | 02 82 84      | 1b;2b;      | MAC         | BW     |  |  |  |
|                                                                                                    | PS_CONF_MIB     | DisablePhy11g                     | 01            | TRUE        | CO          | BW     |  |  |  |
|                                                                                                    | PS_STAT_MIB     | RoamingCheckingTime               | 8813          | 5000        | U16         | RW     |  |  |  |
|                                                                                                    | PTP_STAT_MIB    | ProbeReqPropInfo                  | 00            | not availab | ole MAC     | RW     |  |  |  |
|                                                                                                    |                 |                                   |               |             |             |        |  |  |  |
| Window cfg stopped         The MIB version is up to date Mib v0.24.13         AutoRefresh         Re |                 |                                   |               |             |             |        |  |  |  |
| Ready                                                                                                |                 |                                   |               |             | NU          | M      |  |  |  |

Figure 6: Setting DesiredBeaconPeriod in WFW MIB

- 1. Select the MIB frame of *WiLDConfigurator*.
- 2. Select ME\_CONF\_MIB.
- 3. Double click DesiredBeaconPeriod.
- 4. Set a new value. *NOTE: This unsigned 16-bit (U16) value is stored "little endian." In other words, enter the LSB MSB in hexadecimal. For example, for a 10msec period, enter 0A 00.*
- 5. Remember to enter Standby to make this MIB change permanent (see *Setting GS1010 WFW MAC Address*).

#### **ENABLING THE EXTERNAL POWER AMP**

By default, the WFW uses the internal power amp (IPA). On boards that include the external power amp (XPA) circuitry, such as the DB/BE, it is possible to enable XPA while sending IBSS BEACON frames by using *WildConfigurator*.

- 1. Select the MIB frame of *WiLDConfigurator*.
- 2. Select DR\_PHY\_CONF\_MIB.
- 3. Set PAOffset = 00 to enable XPA. PAOffset = 08 enables IPA.
- 4. Remember to enter Standby to make this MIB change permanent (see *Setting GS1010 WFW MAC Address*).

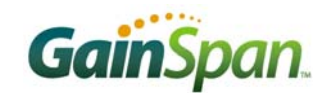

| <del>⊷</del> Untitled - Wild Confi | gurator: 0.0.1               |                         |              |                 |          |        |         |
|------------------------------------|------------------------------|-------------------------|--------------|-----------------|----------|--------|---------|
| <u>File O</u> ptions <u>?</u>      |                              |                         |              |                 |          |        |         |
| D 🚅 🔒   X 🖻 🖻   é                  | B   💡                        |                         |              |                 |          |        |         |
| 🖃 Station Manager                  | MIB Name                     | Element Name            | Value (hexa) | Value (decimal) | Туре     | Rights |         |
| Config                             | APP_STAT_MIB                 | PAOffset                | 08           | 8               | U8       | BW     |         |
| Network scan                       | APP_CONF_MIB                 | BgPeriodBit             | 16           | 22              | U8       | RW     |         |
| 🖃 Misc                             | HD_STAT_MIB                  | TempAverage             | 08 7C        | 31752           | U16      | BW     |         |
| Statistics                         | ME_CTE_MIB                   | PIIStartUpTime          | DC 05        | 1500            | U16      | RW     |         |
| MIB                                | ME_CONF_MIB                  |                         |              |                 |          |        |         |
| NVDS                               | ME_STAT_MIB                  |                         |              |                 |          |        |         |
| Version                            | MM_CONF_MIB                  |                         |              |                 |          |        |         |
| Version                            | MM_STAT_MIB                  |                         |              |                 |          |        |         |
| Loader                             | DP_STA_STAT_MIB              |                         |              |                 |          |        |         |
| IEEE1588                           | DP_MDS_CUNF_MIB              |                         |              |                 |          |        |         |
|                                    | DP_MUS_STAT_MIB              |                         |              |                 |          |        |         |
|                                    | DP_SEC_CONF_MID              |                         |              |                 |          |        |         |
|                                    |                              |                         |              |                 |          |        |         |
|                                    | DP_PP_CONF_MIB               |                         |              |                 |          |        |         |
|                                    |                              |                         |              |                 |          |        |         |
|                                    | TBC STAT MIB                 |                         |              |                 |          |        |         |
|                                    | DBG_STAT_MIB                 |                         |              |                 |          |        |         |
|                                    | DB PHY CONE MIB              |                         |              |                 |          |        |         |
|                                    | DR PHY STAT MIB              |                         |              |                 |          |        |         |
|                                    | HI_STAT_MIB                  |                         |              |                 |          |        |         |
|                                    | CI_CONF_MIB                  |                         |              |                 |          |        |         |
|                                    | PS_CONF_MIB                  |                         |              |                 |          |        |         |
|                                    | PS_STAT_MIB                  |                         |              |                 |          |        |         |
|                                    | PTP_STAT_MIB                 |                         |              |                 |          |        |         |
| Window cfg started                 | Version The MIB version is u | ,<br>up to date Mib v0. | 24.13        | 4               | AutoRefr | esh    | Refresh |
| Ready                              | ,                            |                         |              |                 |          | NUN    | 1       |

Figure 7: Set PAOffset = 0 to Enable XPA

#### **MEASURING RF PERFORMANCE**

Now that the GS1010 is pumping out IBSS beacons every 10msec, it is possible to attach the GS1010 directly to RF test equipment to measure such performance parameters as output power, spectrum, constellation, EVM, or power envelope. Below is a table relating the 802.11b/g channels numbers to their actual frequencies.

| Channel   | Start | Center | Stop  | Regions     |
|-----------|-------|--------|-------|-------------|
| 1         | 2.401 | 2.412  | 2.423 | NA, ETSI, J |
| 2         | 2.406 | 2.417  | 2.428 | NA, ETSI, J |
| 3         | 2.411 | 2.422  | 2.433 | NA, ETSI, J |
| 4         | 2.416 | 2.427  | 2.438 | NA, ETSI, J |
| 5         | 2.421 | 2.432  | 2.443 | NA, ETSI, J |
| 6         | 2.426 | 2.437  | 2.448 | NA, ETSI, J |
| 7         | 2.431 | 2.442  | 2.453 | NA, ETSI, J |
| 8         | 2.436 | 2.447  | 2.458 | NA, ETSI, J |
| 9 2.441 2 |       | 2.452  | 2.463 | NA, ETSI, J |
| 10 2.446  |       | 2.457  | 2.468 | NA, ETSI, J |

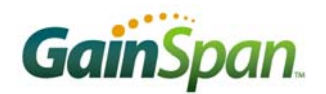

| Channel | Start       | Center | Stop  | Regions     |  |  |
|---------|-------------|--------|-------|-------------|--|--|
| 11      | 2.451       | 2.462  | 2.473 | NA, ETSI, J |  |  |
| 12      | 2.456       | 2.467  | 2.478 | ETSI, J     |  |  |
| 13      | 2.461 2.472 |        | 2.483 | ETSI, J     |  |  |
| 14      | 2.473       | 2.484  | 2.495 | J           |  |  |

#### Figure 8: 802.11b/g Channels – NA = North America, ETSI = Europe, J = Japan

| ®      |                                          |                 |                  |         |                    | IEEE 80       | 2.11           | b     |                    |      |                |        |          |       |
|--------|------------------------------------------|-----------------|------------------|---------|--------------------|---------------|----------------|-------|--------------------|------|----------------|--------|----------|-------|
| Freque | ncy:                                     | 2.412 GHz Ref L |                  |         | Ref Level: 3.2 dBm |               |                |       | External Att: 3 dB |      |                |        |          |       |
| Sweep  | Mode:                                    | Continuou       | JS               | Trigger | Mod                | e: I          | Power          |       |                    | Trig | ger Offset:    | -10    | -10 µs   |       |
| Pream  | ble Type:                                | Long PLC        | Р                | Modula  | tion:              |               | 1 Mbp          | s DBP | SK                 | PSE  | OU Data Length | n: 1/4 | 095 Byte | s     |
|        | Spectrum Emission Mask                   |                 |                  |         |                    |               |                |       |                    |      |                |        |          |       |
| Tx (   | Channel:                                 | Bandwidth       | 22               | 2 MHz   |                    | Power         |                | -8.6  | 2 dBm              |      |                |        |          |       |
| Start  | Freq. rel.                               | Stop Freq. rel. | RB               | W       | Freq               | . at Delta to | Limit          | Pw    | ∧rAbs.             |      | PwrRel.        | Delta  | to Limit |       |
| -50.0  | 000 MHz                                  | -22.000 MHz     | 100              | kHz     | 2.3                | 68089744      | GHz            | -61   | 21 dBm             | 1    | -52.60 dB      | -2.6   | 0 dB     |       |
| -22.0  | 000 MHz                                  | -11.000 MHz     | 100              | kHz     | 2.4                | 00942308      | GHz            | -51   | 54 dBm             |      | -42.92 dB      | -12.   | 92 dB    |       |
| 11.0   | 000 MHz                                  | 22.000 MHz      | 100              | kHz     | 2.4                | 23057692 (    | GHz            | -45   | 40 dBm             |      | -36.79 dB      | -6.7   | 9 dB     |       |
| 22.0   | 000 MHz                                  | 50.000 MHz      | 100              | kHz     | 2.4                | 34115384 (    | GHz            | -60   | 85 dBm             |      | -52.23 dB      | -2.2   | 3 dB     |       |
|        |                                          |                 |                  |         |                    |               |                |       |                    | _    |                |        |          |       |
|        |                                          |                 |                  |         |                    |               |                |       |                    | _    |                |        |          |       |
|        |                                          |                 |                  |         |                    |               |                |       | +                  |      |                |        |          |       |
|        | Spectrum                                 |                 |                  |         |                    |               | DR\M           | 1     | <br>10 kHz         |      | <br>Markor 1   |        |          | IRm   |
|        | Speetrum                                 |                 |                  |         |                    |               | VBW            | / 1   | 00 kHz             |      |                |        | 2.412 (  | GHz   |
|        | Ref 3                                    | 3.2 dBm         | Att/EL           | 0.00/   | /15.0              | )0 dB         | SWT            | 1     | 00 ms              |      | Swee           | p      | 1        | of 1  |
|        |                                          |                 |                  |         |                    | CHECK RES     | ULT            | Pass  |                    |      |                |        |          | *     |
|        | -4                                       |                 |                  |         |                    | -Spect Mask   | dBr-l          | Pass  |                    |      |                |        |          |       |
|        | -14                                      |                 |                  |         |                    |               | <u>( " myy</u> | η.    |                    |      |                |        | +        | — B   |
| 4.014  | -24                                      | +               |                  |         |                    | <u> </u>      |                | 14    |                    |      |                |        | -        |       |
|        | -34                                      |                 |                  |         |                    | <u> </u>      |                |       |                    |      |                |        |          |       |
|        |                                          |                 |                  |         |                    |               |                |       | <b>7</b>           |      | ┣              |        |          | GAI   |
|        |                                          |                 |                  |         | V                  |               |                |       | hm                 |      |                |        |          | TRG   |
|        | -5 Spect                                 | t MaskdBr       |                  | 1       | ~                  |               |                |       | 1                  | M    | <u></u>        |        |          |       |
|        | 64                                       | ~~              | A. A             | M       | V                  |               |                |       | ₩                  | ľή   |                |        |          |       |
|        | 74                                       | MMMMMM M        | <u>nv 'hui v</u> |         |                    |               |                |       |                    |      | V MW V MW      |        |          | ution |
|        |                                          |                 |                  |         |                    |               |                |       |                    |      |                | ~ V    | 1        | ~ •   |
|        | -84                                      |                 |                  |         |                    |               |                |       |                    |      |                |        |          |       |
|        | 2262.00 M                                |                 |                  | ļ       |                    | 10.00.1       |                | liv.  | ļ                  |      | ↓↓             |        | 2462.00  |       |
|        | 2302.00 Minz 10.00 Minz/div 2402.00 Minz |                 |                  |         |                    |               |                |       |                    |      |                |        |          |       |

#### Figure 9: Spectrum Mask Test Using a Rohde & Schwarz FSG Spectrum Analyzer

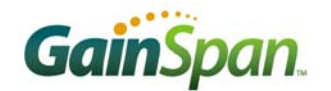

GainSpan Corporation • 121 Albright Way • Los Gatos, CA 94032-1801 • U.S.A. +1 (408) 689-2129 • <u>info@GainSpan.com</u> • <u>www.GainSpan.com</u>

Copyright © 2008 by GainSpan Corporation. All rights reserved.

GainSpan and GainSpan logo are trademarks or registered trademarks of GainSpan Corporation. Other trademarks are the property of their owners.

Specifications, features, and availability are subject to change without notice.

080127TE